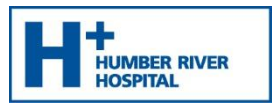

## Step 1: Download Microsoft Teams

\*\*If you have Chrome, Microsoft Edge, or Chromium Edge downloaded on your computer proceed to Step 2.\*\*

A. Open your internet browser on your computer and type the following web address into the URL.

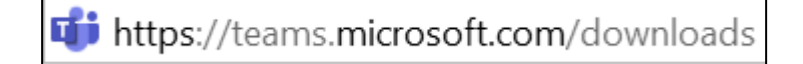

B. Scroll down the page and click **Download Teams.** 

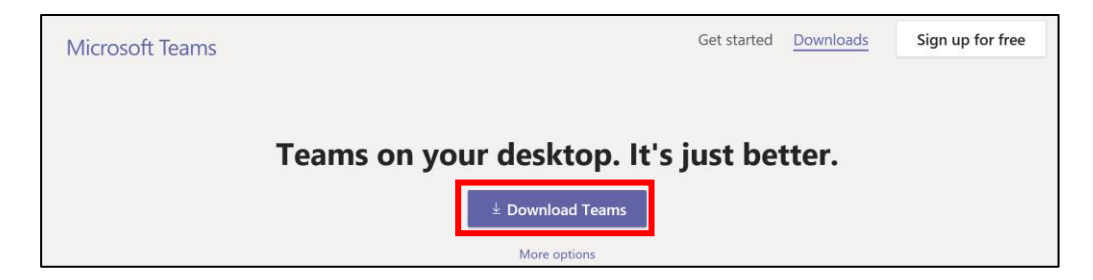

C. When prompted, select the option to Run to start the download.
 Note: The option may appear slightly different depending on the web browser being used.

| Do you want to run or save Teams_windows_x64.exe (93.1 MB) from statics.teams.cdn.office.net? |     | ×                               |
|-----------------------------------------------------------------------------------------------|-----|---------------------------------|
| 🕐 This type of file could harm your computer.                                                 | Run | Save <ul> <li>Cancel</li> </ul> |

## Step 2: Appointment Time

**Note:** You will be sent an email with a link to join the Microsoft Teams meeting.

1. Open the email you received from the Humber River Hospital Clinic and click on **Join Microsoft Teams Meeting.** 

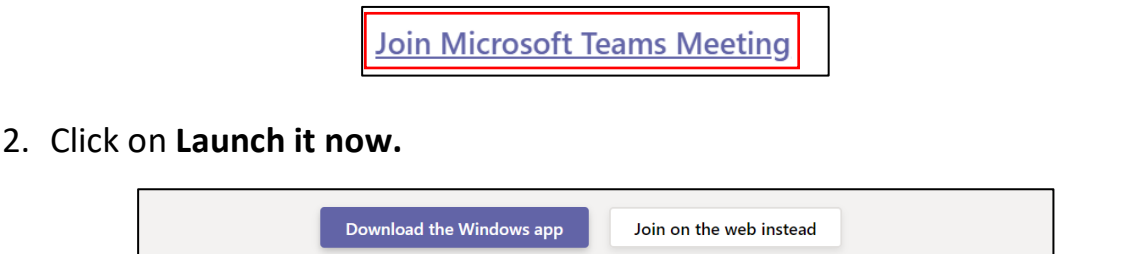

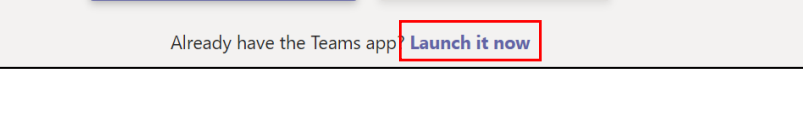

2020

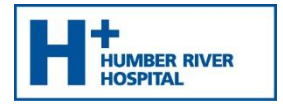

- 3. The Microsoft Teams application opens.
- 4. Type Name and click Join now.

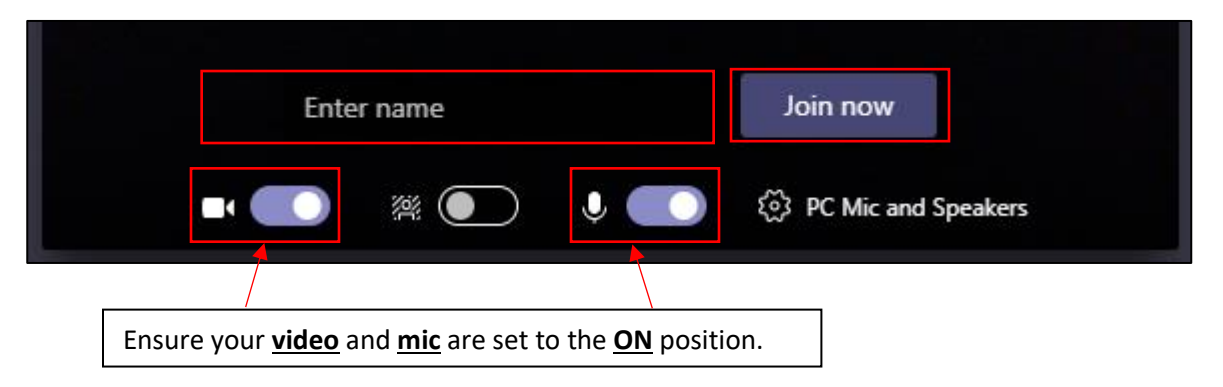

5. The organizer will allow you into the meeting. You will see the following message display.

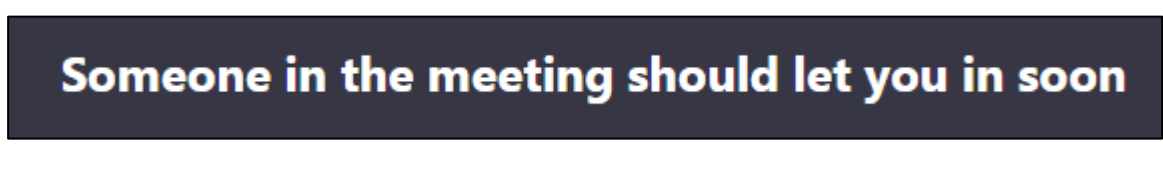

6. Once the organizer has "admitted" you, the meeting will begin.

2020